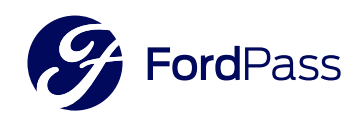

## iInstalar FordPass es muy fácil!

En tu tienda de aplicaciones buscá FordPass, o si preferís, escaneá el código QR, descargá la app y seguí las instrucciones.

| F                                                           | FordPass                             | тм               |       |
|-------------------------------------------------------------|--------------------------------------|------------------|-------|
| Ford                                                        | Ford Motor C                         | 0.               |       |
|                                                             | Ð                                    | (                | Ĵ     |
| 208 CALIFICACIONES                                          | EDAD<br>4+                           | LUGAR<br>#25     | DES   |
| Novedades                                                   | Liet                                 | estil de version |       |
| Versión 4.29.1                                              | Historial de versiones<br>Hace 2 sem |                  |       |
| imagen del vehículo<br>más de un vehículo<br>Previsualizaci | que afectab<br>ón                    | a a usuarios con |       |
| Conexión dir                                                | ecta                                 | Control          | la tu |
| con tu vehío                                                |                                      |                  |       |

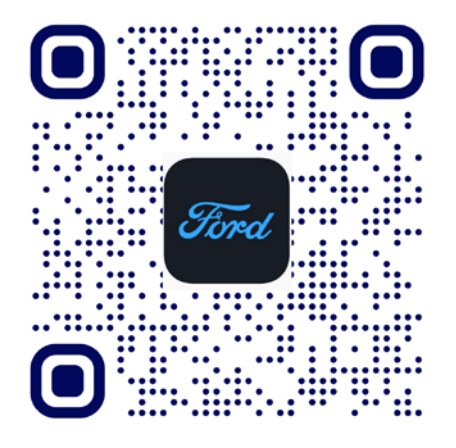

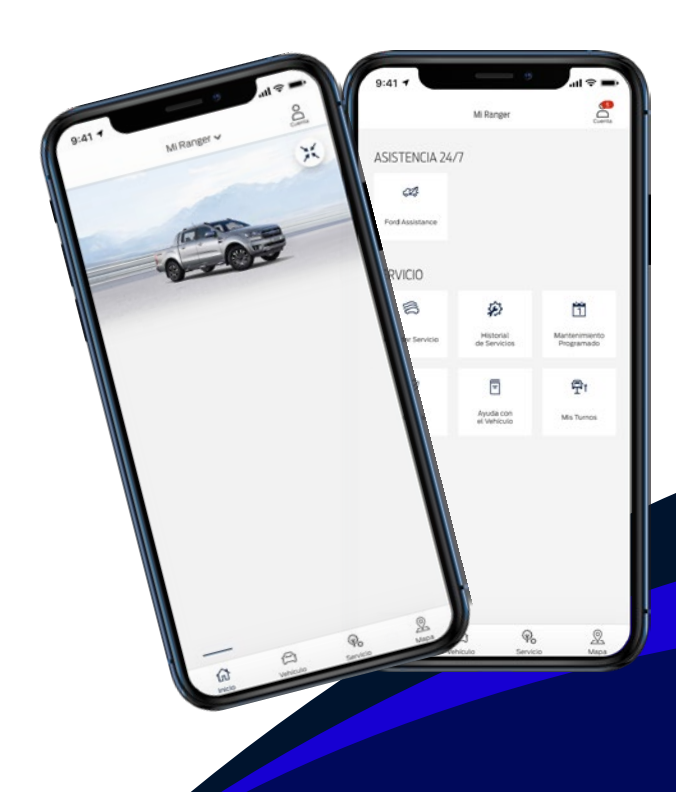

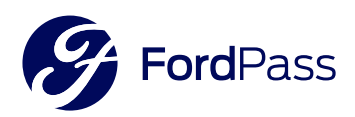

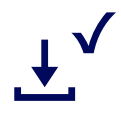

# Una vez descargada, abrí la app de FordPass y creá una cuenta.

Ingresá tu dirección de correo electrónico y solicitá el envio de un email para verificarlo.

| 8                                                | Tind                                                                                       | CREAR TU CUENTA                                                                                                    |
|--------------------------------------------------|--------------------------------------------------------------------------------------------|----------------------------------------------------------------------------------------------------|
| FordPass                                         | CREÁ TU CUENTA                                                                             | 0-0-0                                                                                                    |
| Argentina                                        | 00                                                                                         | Paso 2: Verifică tu email                                                                                                    |
| Der Facer instead usando las contentratios de tu | Paso 1: Ingresá tu email                                                                   |                                                                                                    |
| cuerta Ford.                                     | Por favor, ingresá tu dirección de<br>email donde enviaremos un correo<br>de verificación. |                                                                                                    |
| 0                                                |                                                                                            | Acabamos de enviarte un email para:                                                                                          |
| Crear una cuenta                                 | dirección de email                                                                         | Madhu3825@uorak.com                                                                                                    |
|                                                  | Solicitar email                                                                            | <ul> <li>Dentro de las próximas dos horas<br/>por favor ingresá a tu email y abri<br/>correo que te enviamos para</li> </ul> |
|                                                  | čYa tenés una cuenta? <u>Entrá</u>                                                         | continuar creando tu cuenta;                                                                                                 |

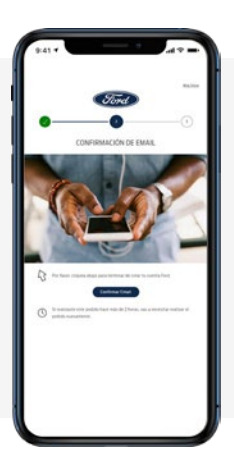

Chequeá tu correo electrónico, abrí el email de FordPass y tocá "Confirmar Email".

> Ingresá tus datos, confirmá que leiste los Términos y Políticas de Privacidad de FordPass y tocá "Creá tu cuenta".

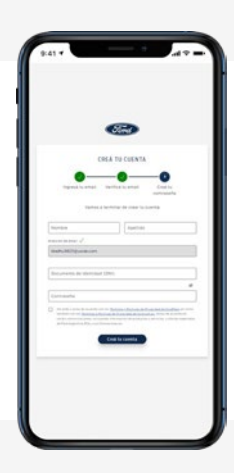

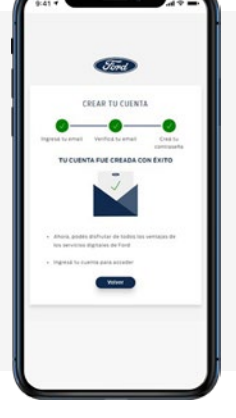

Listo! Ya tenés tu cuenta creada! Volvé al inicio de la aplicación para ingresar a tu cuenta.

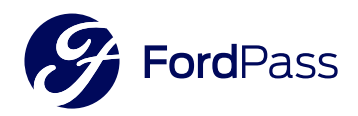

### Seguí los pasos en tu pantalla: Seleccioná tu país

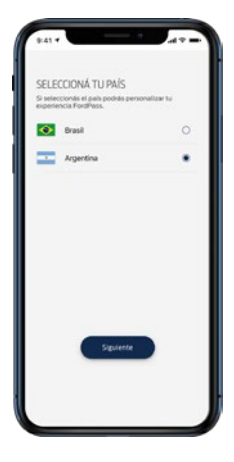

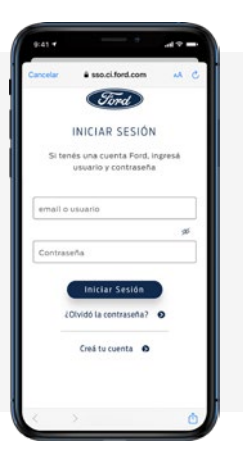

Ingresá el email y la Contraseña que acabás de crear para Iniciar Sesión.

Acceptá compartir tu ubicación y recibir notificaciones de FordPass.

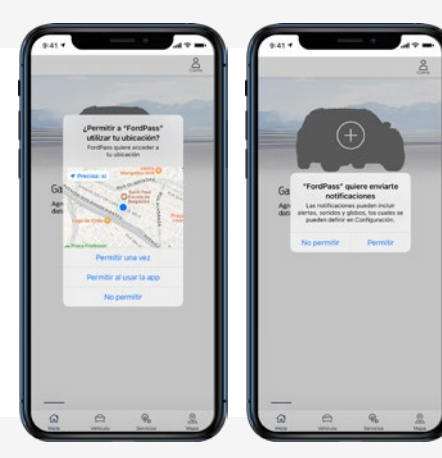

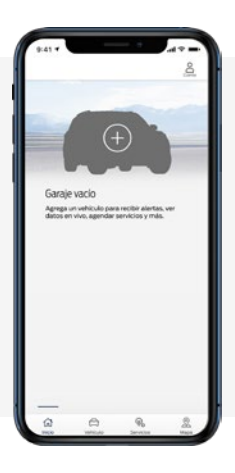

Felicitaciones! ya tenés acceso a FordPass! Tocá el signo "+" para agregar tu vehículo.

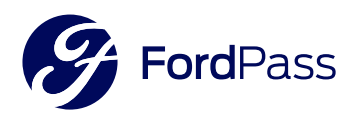

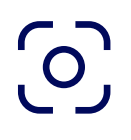

Podés ingresar el chasis o escanear el código que se encuentra en la columna del vehículo abriendo la Puerta del conductor. Luego, tocá "Siguiente".

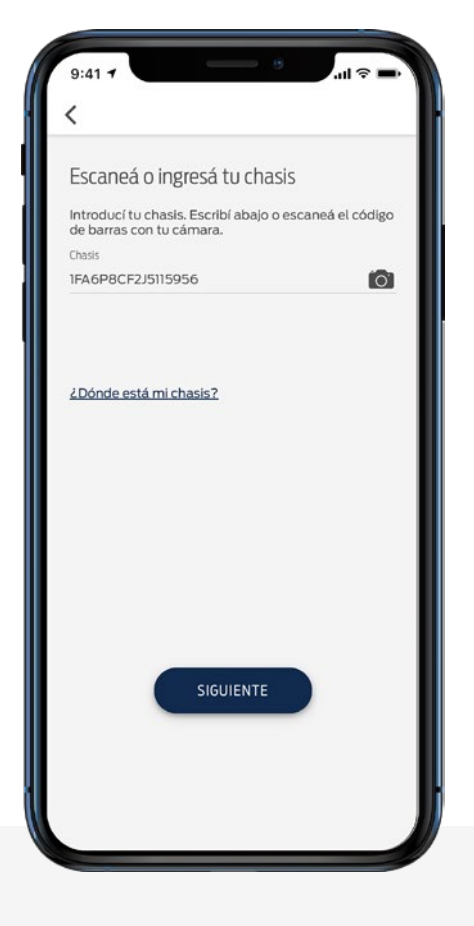

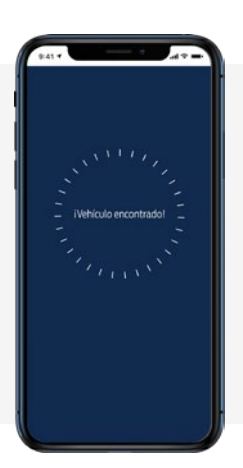

Listo! Tu vehículo fue encontrado!!

Ya tenés acceso a toda la información de tu vehículo en la palma de tu mano!

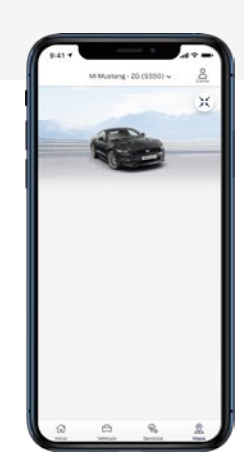

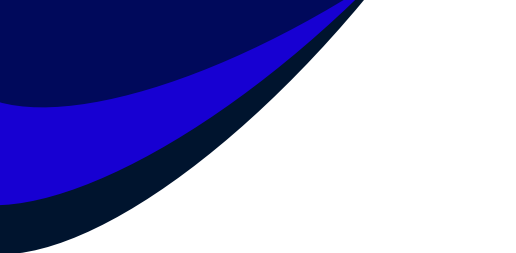

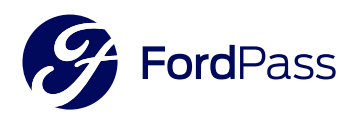

### Si tenés alguna duda durante el proceso de instalación o algo salió mal, podés contactar a los Guías Ford.

#### iEs la manera más rápida y segura para resolver cualquier inconveniente que puedas encontrar!

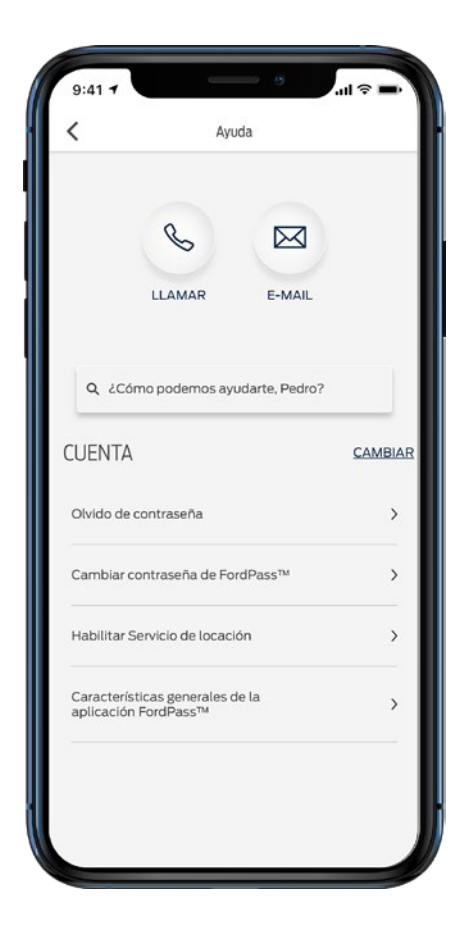

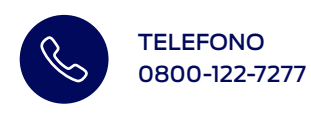

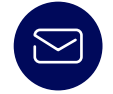

EMAIL fpassar@ford.com

#### CHAT a través de FORDi

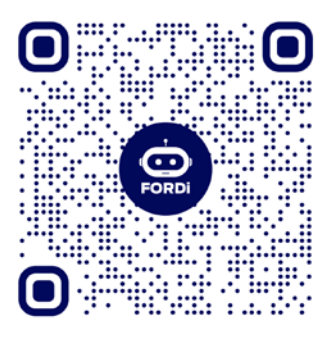

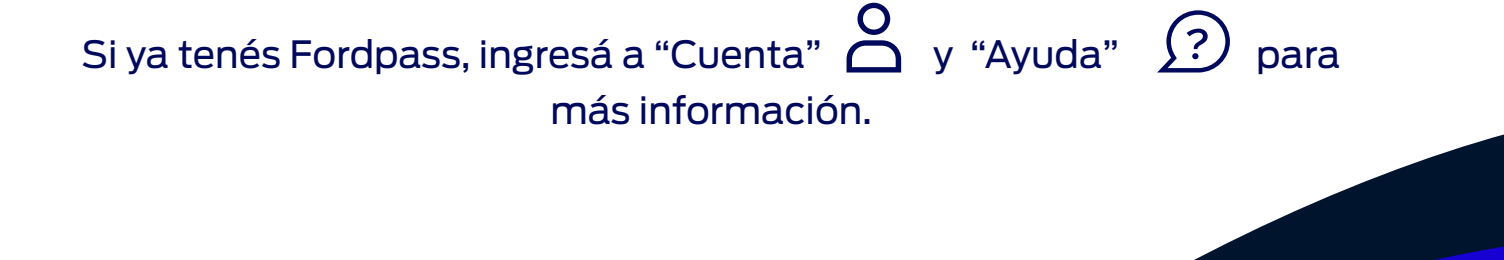